## Accounts

# LINQ

Help Files 🛱 Accounts 🛈 💁 Click the information icon to access step-by-Accounts Account Type Account Status Q All Active  $\sim$ v financial accounts relating to their district/ Description Account Number 🛦 000.000.000 Cash XX Bank Name Account Numb Add Search for accounts and filter by **Type** or 000.000.01 Cash XX Bank Name Account Numb Click the Add link to add a Status vendors. new account. 1.1010.001.000.000.000.00 Test Cash Account Add Account Fill in the required fields to proceed. Account Structure Account Type Fund.Purpose.PRC.Object.Location.Use1.Use2 Asset ¥ Payroll Account School Nutrition Account K12 Payment Center Account # Description CANCEL SAVE

#### Page 1 of 6

## Accounts — General Tab

Page 2 of 6

LINQ

| General                                                                                                    | General Offsets       |                                               | History                                                                              |                                                                                                    |                                                                                                    |
|----------------------------------------------------------------------------------------------------|-----------------------|-----------------------------------------------|--------------------------------------------------------------------------------------|----------------------------------------------------------------------------------------------------|----------------------------------------------------------------------------------------------------|
| Account Type                                                                                                    | Start Date 07/01/2000 | <b>#</b>                                      | End Date<br>06/30/20                                                                 | 99                                                                                                    | <b>m</b>                                                                                                 |
| A       General         This tab is used to add additional       details about accounts.         P       1.1011.000.000.000.000         Account Catego |                       | Description<br>Test Account<br>Funding Source | Account Info<br>Enter the information<br>Type, Account Numbe<br>Number are automatio |                                                                                                    | the fields displayed. <b>Account</b><br><b>Description</b> , and <b>Parent Account</b><br>lly populated. |
| Account Subcate Bank Bank                                                                                                    |                       |                                               | Payroll Ac                                                                           | count<br>Account Type<br>Ensure the appropriate I<br>checked, if applicable.                                                                                                    | boxes are                                                                                                |
| Activity<br>Beginning<br>\$50.0                                                                                                    | Balance<br>DO         |                                               |                                                                                      | Current Balance                                                                                                    |                                                                                                    |
| Beginning<br>Budget Ad                                                                                                    | Budget<br>ljustments  |                                               | 0.00                                                                                 | Activity<br>This section is read-only and displays the Beginning Balance (if<br>the account has a beginning balance), Beginning Budget, Budget<br>Adjustments, Present Budget, YTD Activity, Outstanding PO's,<br>and Remaining Budget for the selected account. |                                                                                                    |
| Present B                                                                                                    | udget                 |                                               | 0.00                                                                                 | Remaining Budget                                                                                                    | 0.00                                                                                                    |

## Accounts — Offsets Tab

## LINQ

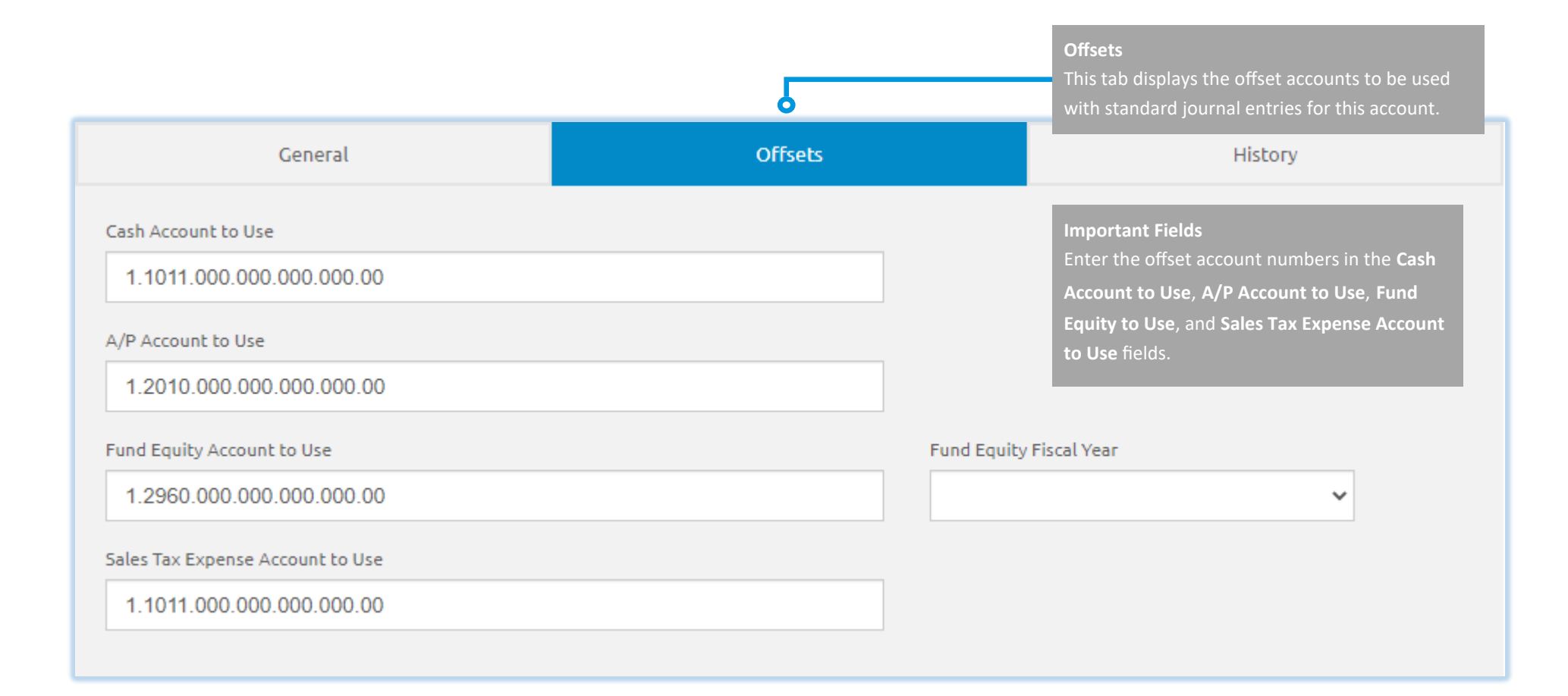

#### Page 3 of 6

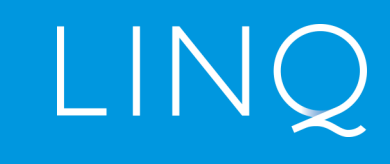

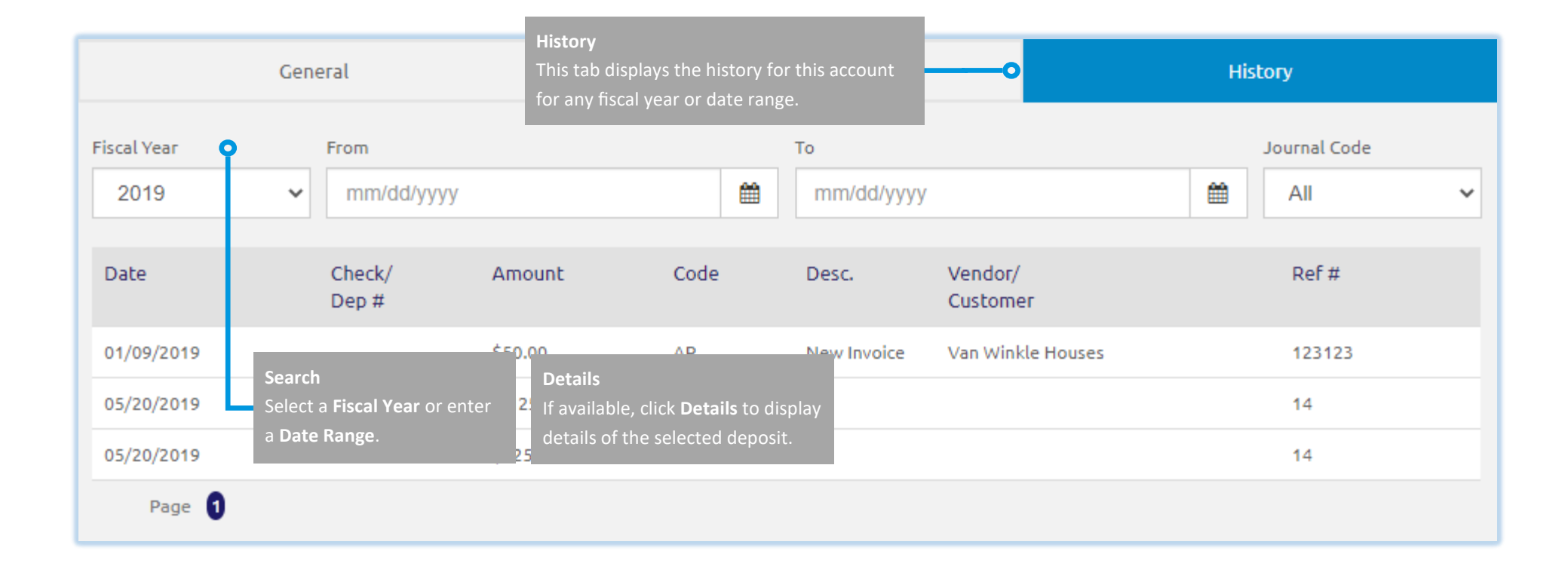

Page 4 of 6